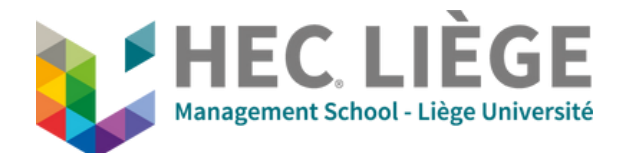

## **A - Presentation Mode**

HDMI: Insert the cable in your computer

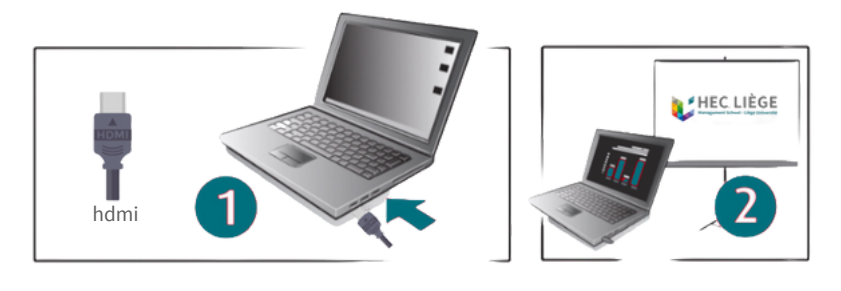

**OR Clickshare:** Insert the dongle into your computer and push on the button

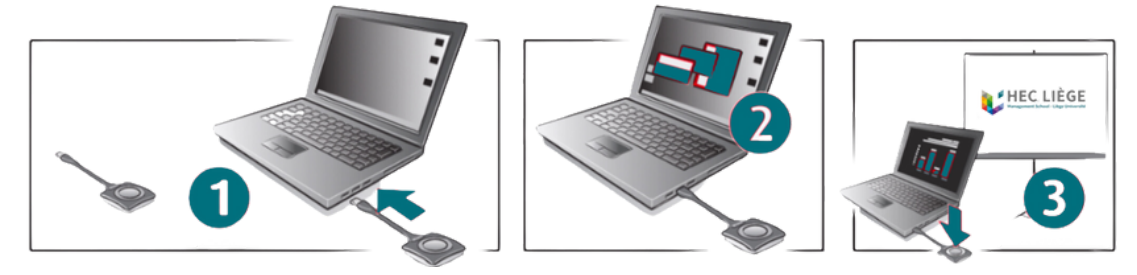

## **B - Videoconference Mode**

Insert the HDMI cable or the Clickshare button, AS WELL AS the USB cable, into your computer.

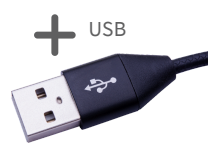

- In your videoconference application (Teams, Zoom,..):
  - a. Go to video settings and select "*Huddly IQ*" for the camera.
  - b. Go to audio settings and select "Crestron UC Soundbar" for speaker and microphone.

## **C** - Troubleshooting

**No image?** Check if the screen is turned on / push on the ON/OFF switch

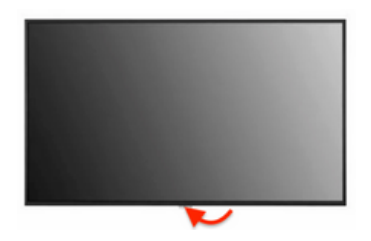

**No sound?** Check if the correct output device is selected (Sony TV or Clickshare Speaker).

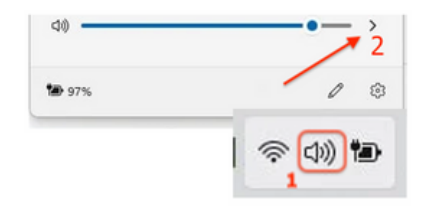

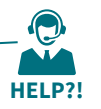

IT Support UDI - 04 232 72 38